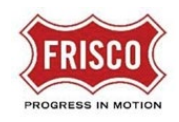

## Prescreen Correction Task

**TIP:** Within the software, follow the **'Learn How'** link for a detailed video tutorial.

After completing the <u>Upload and Submit</u> task, a staff member will perform a cursory review of the submittal for initial requirements needed to begin Department Review. If Prescreen Corrections are required, the applicant will receive a Task Assignment email for Prescreen Corrections.

**Step 1:** In the email contents, click on the 'Project Access' link to be directed to the task that includes a description of missing items.

| Proje        | ct No: | SP20-0103                  |  |  |  |
|--------------|--------|----------------------------|--|--|--|
| Description: |        | SITEPLAN Retail Pad Sites  |  |  |  |
| Address:     |        | Preston Rd & Lebanon       |  |  |  |
| Task:        |        | Prescreen Corrections Task |  |  |  |
|              |        | Project Access             |  |  |  |

**Step 2:** Login to 'ProjectDox'. The Prescreen Corrections Task is under the Tasks tab. Also included in the grid is the Project Number and date the task was assigned.

| Tasks     | Files    | Status  | Info      | Reports      | Reviews      | s SP21-0064: SITEPLAN Retail Site with open space |  |              |              |
|-----------|----------|---------|-----------|--------------|--------------|---------------------------------------------------|--|--------------|--------------|
| Refresh S | ave Sett | ings    |           |              |              |                                                   |  |              |              |
| ACTION    |          | TASK    |           |              | PROJECT      |                                                   |  | GROUP        | STATUS       |
|           |          | ▼  Coi  | ntains    |              | ▼   Contains |                                                   |  | ▼   Contains | ▼   Contains |
| Acce      | ept      | Prescre | een Corre | ections Task | SP21-0064    |                                                   |  | Applicant    | Pending      |

**Step 3:** Select the 'Review Comments' button to find which files are missing or need corrections. For revisions, use the same name as the previous file. (see Document and Drawing Standards)

| STEP 1 of 4: Please respon | nd to all comments         |                           |                                  |           |            |
|----------------------------|----------------------------|---------------------------|----------------------------------|-----------|------------|
| Resolve Review Comments    | 0                          |                           |                                  |           |            |
| Unresolved Comments:       | I                          |                           |                                  |           |            |
| Info Only Comments:        | )                          |                           |                                  |           |            |
| Files with Markups: (      | )                          |                           |                                  |           |            |
| Plan Review:               | Review Comments            | Export to Excel           | Import Excel Responses           | Learn how | Help Video |
|                            | Review and respond online. | Review and respond in Exc | el , then upload your responses. |           |            |

**Step 4:** The Prescreener request is in the table. Respond to the request and close the window. The Prescreener/Reviewer will change each item to 'Resolved' when requirements are met.

| Refresh |            |             |               |                            | Learn how                   | Help Video |
|---------|------------|-------------|---------------|----------------------------|-----------------------------|------------|
|         |            |             |               | Add Comment / Ask Question | Please enter your responses |            |
|         | Ref.# 1    | Prescreener | Chris Leonard | 6/3/21 1:22 PM             | Type your response here.    |            |
|         | Unresolved | Need Deed.  |               |                            |                             |            |
|         | Comment    |             |               |                            |                             |            |
|         |            |             |               |                            |                             |            |

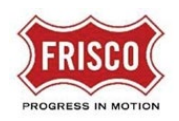

**Step 5:** The eForm allows the applicant to upload additional files or corrected plans and if applicable, respond/add comments.

**Step 6:** There are two options to submit the Prescreen Corrections eForm.

- Save for Later Saves your work and allows additional files to be uploaded.
- **Complete** This will complete the task and prevent additional files to be uploaded.

If complete, check the box indicating that the corrected plans and/or documents are uploaded.

| Versioned Files                                             | New Files                                                                                                    |                          |                |
|-------------------------------------------------------------|----------------------------------------------------------------------------------------------------|--------------------------|----------------|
|                                                             |                                                                                                    |                          |                |
| Are your update<br>the same* as the<br>* "name-v2.pdf"      | d files named exactly Yes No Learn how<br>prior versions? Yes No Learn how<br>is not an "exact" file name match to "name.pdf" |                          |                |
| Select your files t<br>Select folder nam<br>Select Files to | o upload to this folder:<br>e to view file list.<br>Jpload View Folders                                                       |                          |                |
| ▶ <mark>■</mark> Docum                                      | ints (1 - 1 New)                                                                                                    |                          |                |
| STEP 3 of 4: c                                              | onfirm completion by selecting the checkbox at the bottom                                                                     |                          |                |
| Confirmation                                                | ð                                                                                                    |                          |                |
| Response prov                                               | ded for all comments and files have been uploaded (if requested). *Required                                                   |                          |                |
| STEP 4 of 4: c                                              | lick 'Upload Complete - Submit' to submit your files                                                                          |                          |                |
|                                                             |                                                                                                    | Upload Complete - Submit | Save For Later |

Note: The submittal process stops if the task is not completed.

If all requirements are met, the applicant will receive a Task Assignment email for Fee Payment. Department Review will not start until successful completion of the Prescreen Review and payment of applicable fees.

| Frisco Notification - Prescreen Complete |                                      |  |  |  |  |
|------------------------------------------|--------------------------------------|--|--|--|--|
| Project No:                              | SP21-0006                            |  |  |  |  |
| Description:                             | SITEPLAN Mixed Use Retail            |  |  |  |  |
| Address:                                 | At the corner of 5th Street and Main |  |  |  |  |
| Project Access                           |                                      |  |  |  |  |
| STATUS UPDATE:                           |                                      |  |  |  |  |